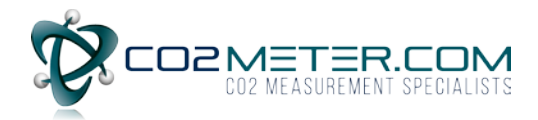

## Downloading with GasLab

- 1. Download latest version of GasLab software at: <u>https://www.co2meter.com/pages/downloads</u>
- 2. Power on SAN-11 device
- 3. Wait for 5 second warm up countdown
- 4. Connect SAN-11 to PC with provided USB Cable
- 5. Open Gaslab software

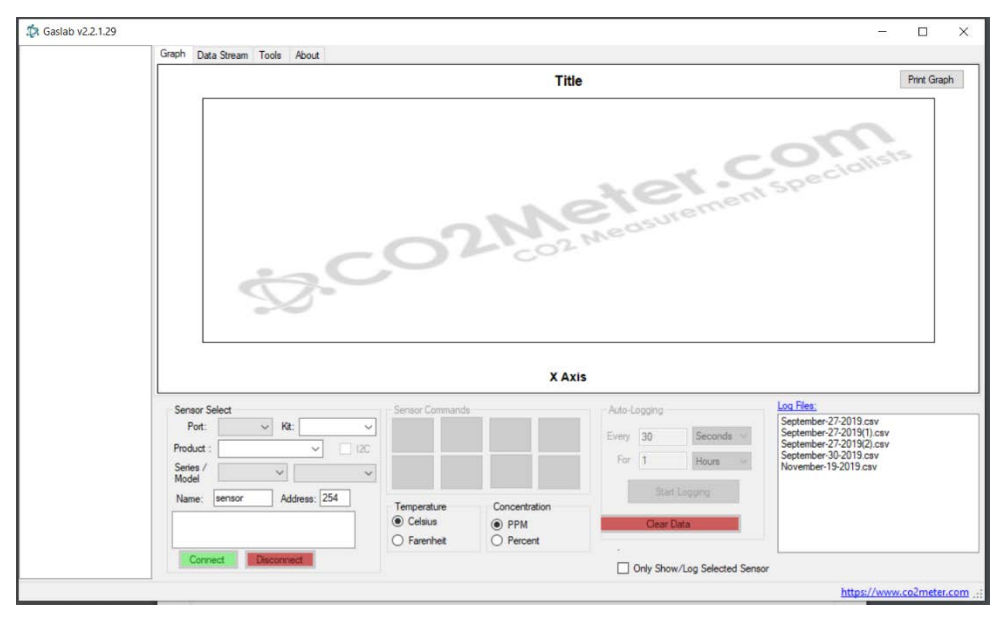

6. Set Sensor Select options.

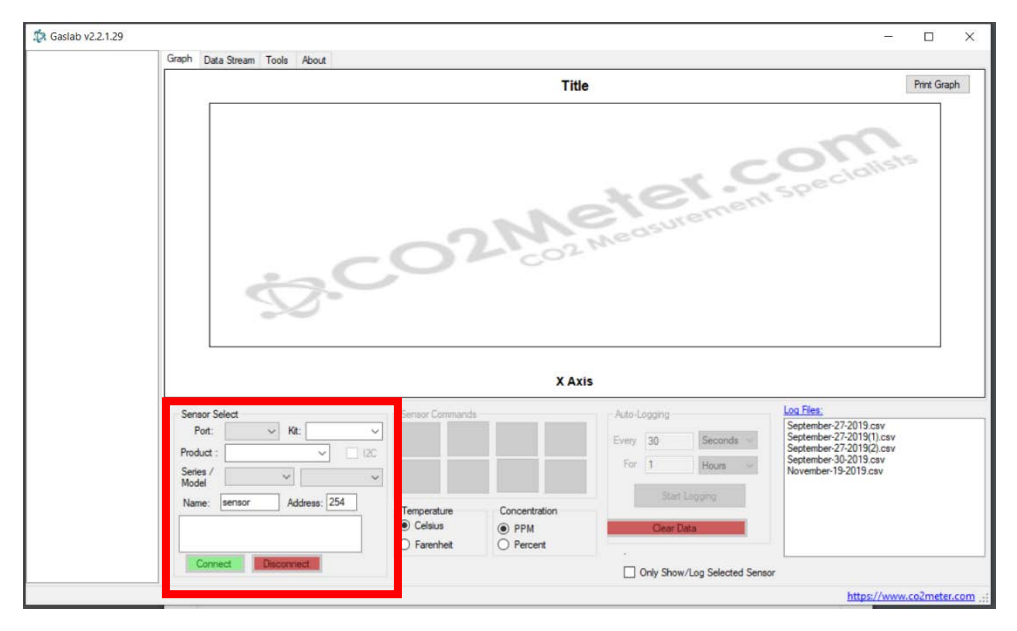

- 7. Select Port in which your San-11 device is connected.
- 8. Do not select a Product.
- 9. Select SAN-XY under Series/Model.
- 10. Press Connect.

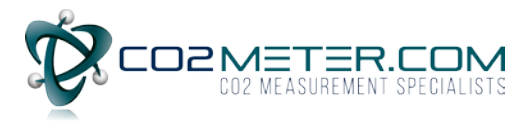

| - seriadi                                                               | Graph Data Stream Tools About                                          |                                                                                                    |                                                                                           |                                                                                                    |  |  |  |
|-------------------------------------------------------------------------|------------------------------------------------------------------------|----------------------------------------------------------------------------------------------------|-------------------------------------------------------------------------------------------|----------------------------------------------------------------------------------------------------|--|--|--|
| CO2<br>− Readings: 0<br>− Value: 0<br>− Max: 0<br>− Mean: 0<br>− Min: 0 | Real Time Gas Level                                                    |                                                                                                    |                                                                                           | Print Graph                                                                                                    |  |  |  |
|                                                                         | 1:35:00 PM 1:36:00 PM 1:37:00 PM                                       |                                                                                                    |                                                                                           |                                                                                                    |  |  |  |
|                                                                         | 1:35:00 PM                                                             | 1:36:00 PM                                                                                                    | 1:37:00 F                                                                                 | , , , , , , , , , , , , , , , , , , ,                                                                                                    |  |  |  |
|                                                                         | 1:35:00 PM                                                             | 1:36:00 PM<br>X Ay<br>Sensor Commands<br>Read<br>CO2<br>Temperature<br>Concentration                                                           | kis<br>Auto-Logging<br>Every 30 Seconds ~<br>For 1 Hours ~<br>Start Logging               | M<br>September:27:2019.csv<br>September:27:2019(1).csv<br>September:27:2019(2).csv<br>September:30:2019.csv<br>November:19:2019.csv            |  |  |  |
|                                                                         | 1:35:00 PM<br>Sensor Select<br>Pod:::::::::::::::::::::::::::::::::::: | 1:36:00 PM<br>X Ay<br>Sensor Commands<br>Read<br>CO2<br>Temperature<br>© Celsius<br>© Farenheit<br>Concentration<br>© Percent<br>Concentration | tis<br>Auto-Logging<br>Every 30 Seconds ~<br>For 1 Hours ~<br>Start Logging<br>Clear Data | M<br>Log Files:<br>September:27:2019.csv<br>September:27:2019().csv<br>September:27:2019().csv<br>September:0:2019.csv<br>November:19:2019.csv |  |  |  |

11. When Connected the window should appears as shown bellow:

12. Press Configure Sensor and the following page will appear:

| 🖳 SAN11 Datalo                                 | gs                  |                                   | -         |       | х |
|------------------------------------------------|---------------------|-----------------------------------|-----------|-------|---|
| Settings Datalog                               | gs                  |                                   |           |       |   |
| Serial Number:<br>Logging Period:<br>Man Down: | 182<br>30 ~<br>On ~ | Reset Memory                      |           |       |   |
| High Alam:                                     | 30000 ppm ~         |                                   |           |       |   |
| Low Alam:                                      | ient Calibrate      | Update Settings<br>Zero Calibrate | Reset RTC |       |   |
| Ready                                          |                     |                                   |           | Close |   |

- 13. Make sure the Serial Number matches the one found on the back of your device.
- 14. Select the Datalogs tab.

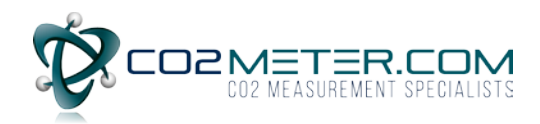

| 🖳 SAN11 Data  | logs |                        | - |       | × |
|---------------|------|------------------------|---|-------|---|
| Settings Data | ogs  |                        |   |       |   |
|               |      | Download Datalog       |   |       |   |
|               |      | Load Datalog from File |   |       |   |
| Ready         |      |                        |   | Class |   |

15. Press Download Datalog in order to Name and selects a location to save your file.